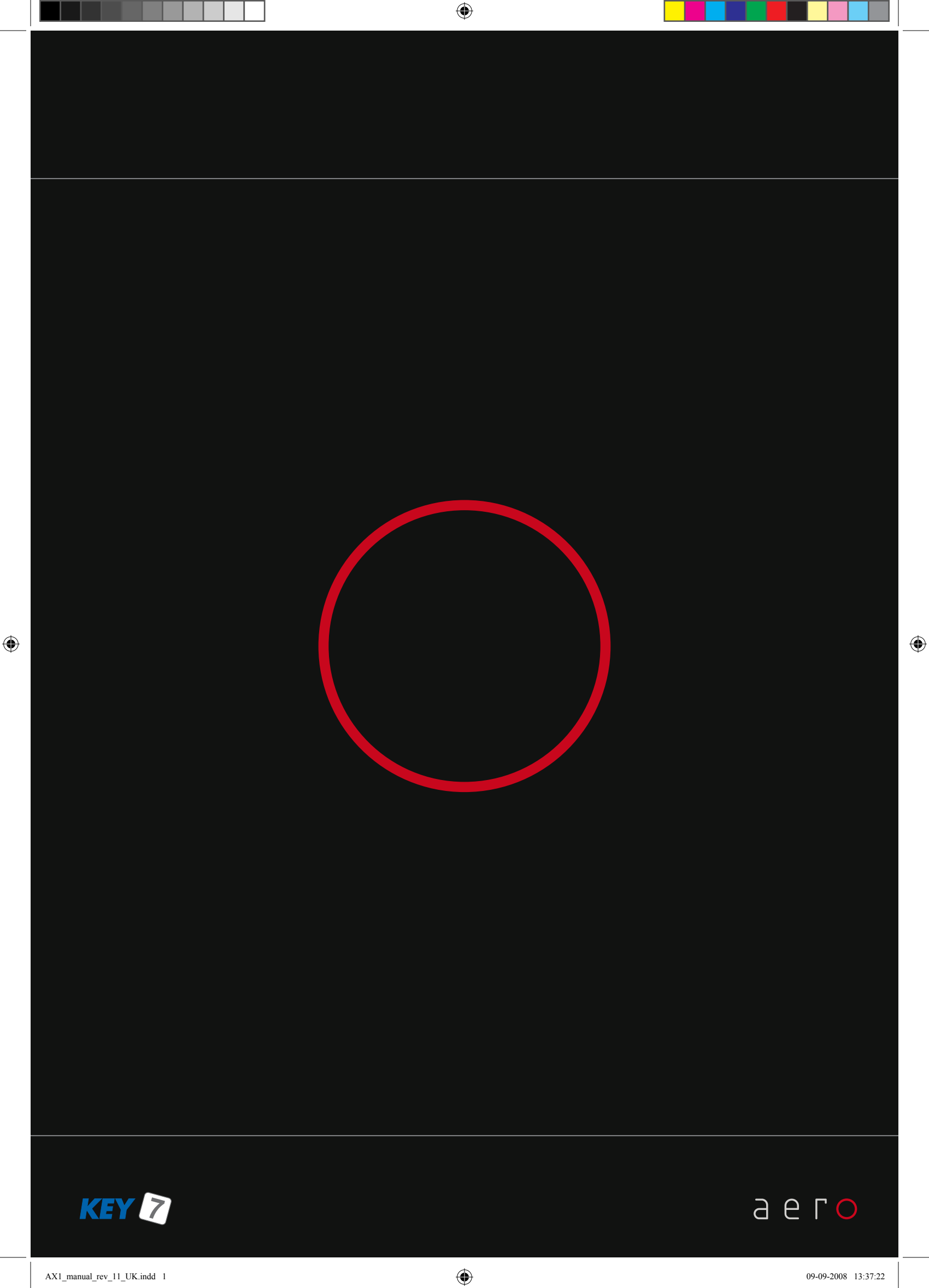

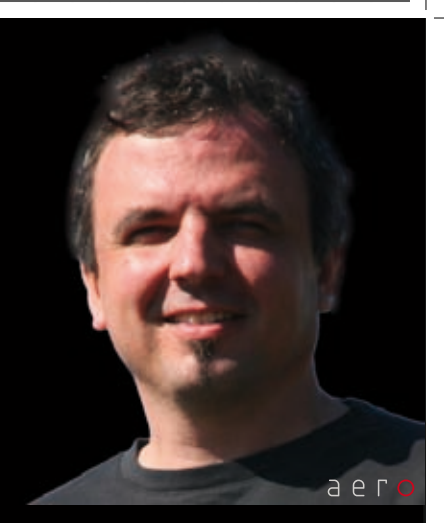

Congratulations choosing a ero. You have selected a truly unique design with respect for architectural values. Thank you!

۲

It has been an emotional adventure to transform complex functionality into a distinct shape. It is not hard to work with creative freedom - the real challenge is the art of limitation. Less is more.

We have filled the  $a \in r \circ$  with lots of advanced technology that you'll probably never notice. Technology that simplifies your life. It is my hope that you will enjoy the ease of use.

This manual contains useful information - please read the section that concerns your application to ensure optimal performance with your new  $a e r \circ$  access point. I also recommend that you visit the web site www.key7.dk. The web site provides you with the latest up to date information about new products including software.

Enjoy your a ero

۲

Jary Nicolaj Haarup

DESIGN by Nicolaj Haarup

# User Manual

## aero AX1 & AX2

۲

Rev. 1.1

۲

KEY7 A/S - Denmark

۲

### Contents \_\_\_\_\_

| GENERAL DESCRIPTION                                                                                                    | . 6                                                                                               |
|----------------------------------------------------------------------------------------------------|---------------------------------------------------------------------------------------------------|
| MODE SELECTION                                                                                                    | . 6                                                                                               |
| MODE OVERVIEW                                                                                                    | . 7                                                                                               |
| MOUNTING                                                                                                    | . 8                                                                                               |
| MODE 1 - Stand-alone operation.<br>STAND-ALONE<br>MODE 1 SPECIFICATIONS<br>MODE 1 WIRING.<br>EXAMPLE CONNECTION<br>EXTENDED FUNCTIONALITY<br>BASIC CONFIGURATION IN MODE 1.<br>Master code change<br>Service code change<br>User code length.<br>Door output time<br>Reset to factory default<br>ADVANCED CONFIGURATION IN MODE 1<br>Alarm output function<br>Duress Alarm setup<br>Lockout time<br>Buzzer function<br>By-pass output time<br>Output polarity<br>Access profile.<br>Pulse definition<br>DAILY USE IN MODE 1<br>Create / Modify User codes<br>Deleting User codes<br>Deleting ALL user codes<br>Deleting ALL user codes | 9<br>10<br>11<br>12<br>13<br>13<br>14<br>14<br>15<br>16<br>17<br>17<br>18<br>18<br>19<br>19<br>19 |
| MODE 2 - KeyLink PRO Access control<br>KeyLink PRO Access control                                                                                                    | 21<br>22                                                                                          |
| MODE 2 SELECTION<br>MODE 2 SPECIFICATIONS<br>MODE 2 WIRING                                                                                                    | 23<br>24<br>24                                                                                    |
| BUILDING A KEYLINK PRO NETWORK.                                                                                                    | 25<br>26                                                                                          |
| Other configuration                                                                                                    | ∠6<br>27                                                                                          |

۲

۲

۲

| MODE 3 - PROT | OCOL OPERATION                       |    |
|---------------|--------------------------------------|----|
| PRO           | TOCOL OPERATION                      | 30 |
| PRO           | TOCOL SELECTION                      |    |
|               | Protocol overview                    |    |
|               | Reset to factory default             | 32 |
| MOD           | E 3 SPECIFICATIÓNS                   | 32 |
| MOD           | E 3 PROTOCOLS                        | 33 |
|               | Protocol Wiegand 26                  | 33 |
|               | Protocol Wiegand MI                  |    |
|               | Protocol Wiegand HID/ATS (26/8 bits) | 35 |
|               | Protocol Wiegand HID/ATS (32/4 bits) |    |
|               | Protocol Wiegand TAC                 | 37 |
|               | Protocol ABA                         | 38 |
|               | Protocol ABA UT                      | 39 |
|               | Protocol ABA TAC                     | 40 |
|               | Protocol AT                          | 41 |
|               | Protocol COOPER                      | 42 |
|               | Protocol CASTLE                      | 43 |
|               | Protocol RS232                       | 44 |
|               | Protocol OEM1                        | 45 |
|               |                                      |    |
| aero MODELS   |                                      |    |
|               |                                      |    |
| CONFORMITY    |                                      |    |

۲

۲

### **General description**

The aero AX-series are unique keypads / readers for the demanding user. The high-end timeless design emphasizes architectural values in any building .

The AX-series can work in either of 3 modes to suit most applications:

- Mode 1: Stand-alone operation for up to 1000 users
- Mode 2: KeyLink PRO access control system
- Mode 3: Protocol operation for integration with 3rd party controllers

aero AX is mounted on the wall or any other flat surface with 4 screws and a hole for the cabling. All electronics are contained in the slim design making the aero AX-series looking almost like a magic icon hovering over the surface of the wall.

۲

### Mode selection \_

۲

First you need to decide what mode of operation you will need for your application and make your selection - see next page:

۲

### Mode overview\_

Basically there are 3 different modes of operation. Make your choice based on the 3 boxes below and proceed directly to the relevant page:

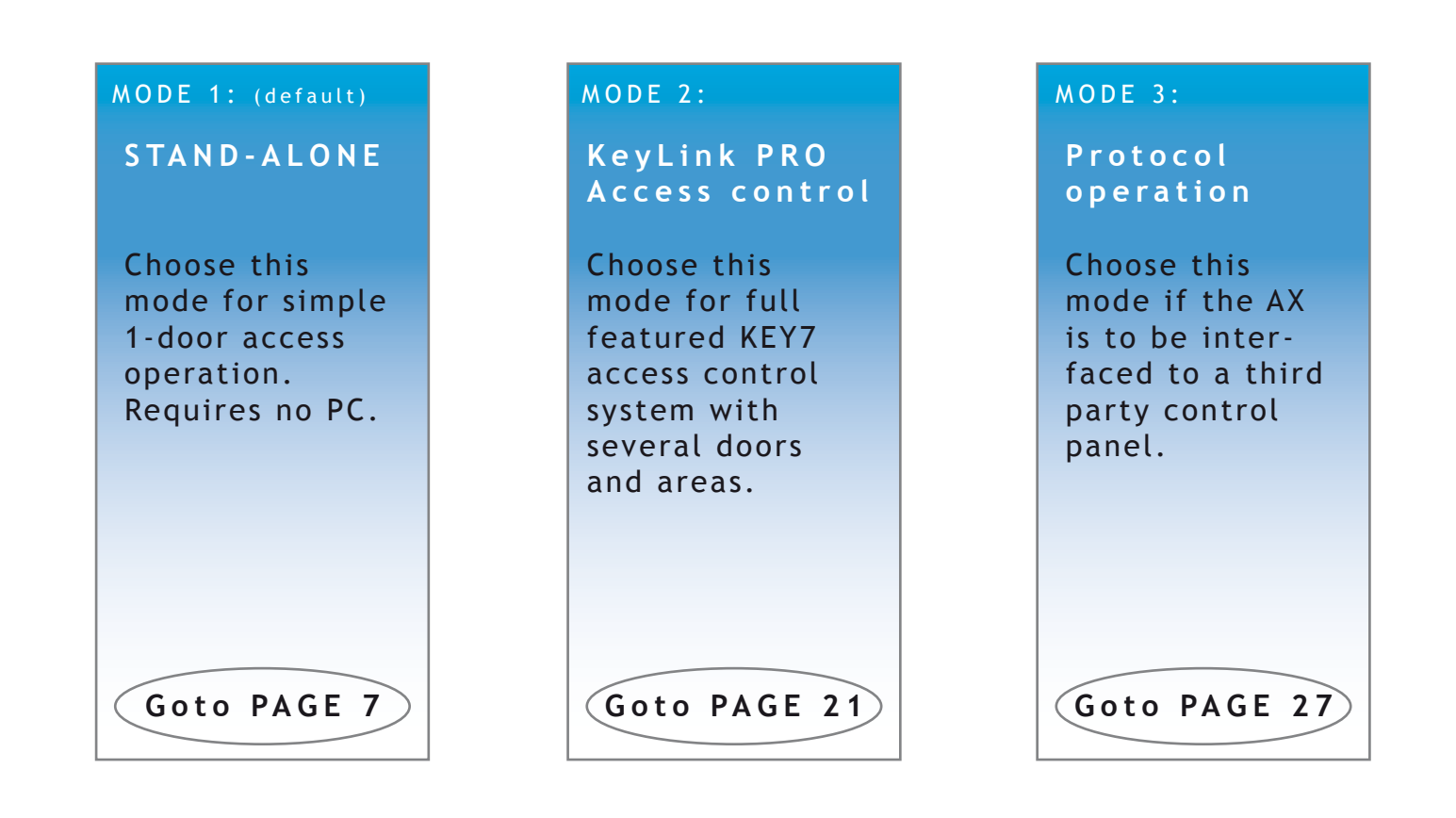

For instructions in how to change back to default mode (Mode 1) - please refer to section *Reset to factory default* on page 12 and page 30.

۲

۲

### Mounting

The aero AX must be mounted on a flat surface.

- 1. The base is mounted on the wall using the supplied 4 screws.
- 2. A 8mm hole for the cable is drilled.
- 3. The AX is then fitted into the base and secured with the 2 set screws.

۲

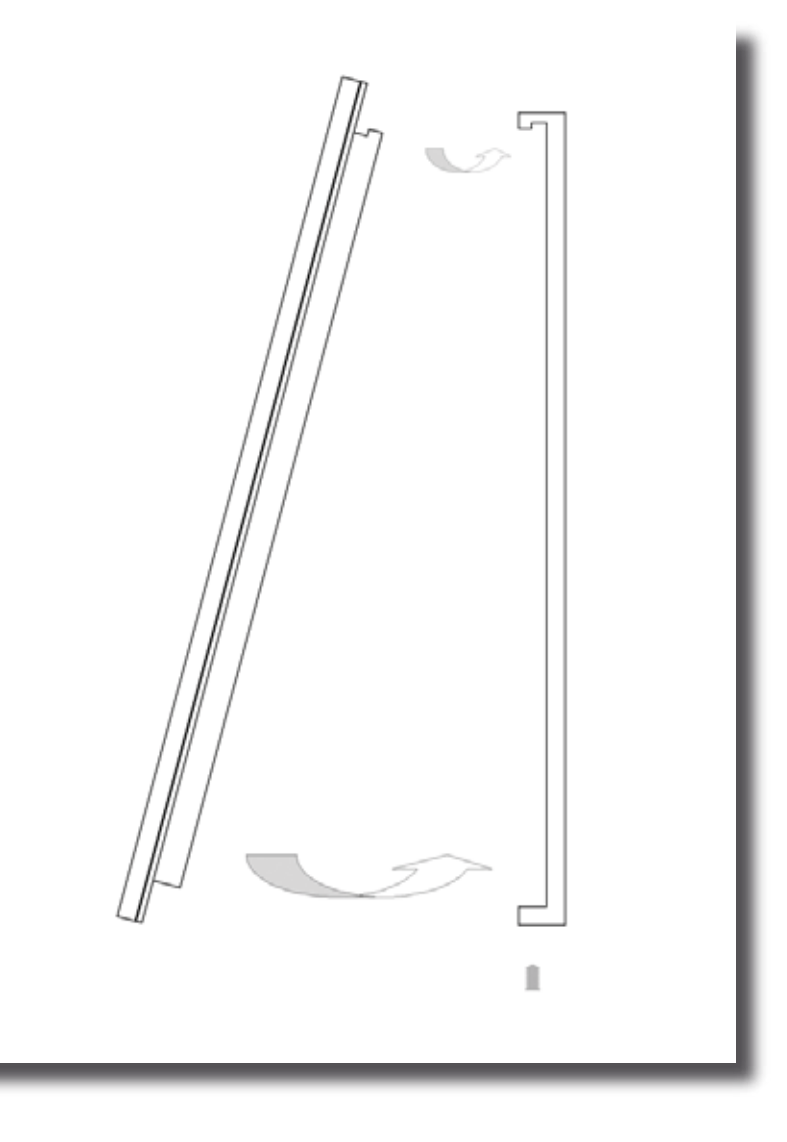

Figure 0: Assembly

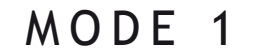

### SECTION

۲

### MODE 1 - Stand-alone operation

۲

KEY 7 A/S • Bavnehøjvej 19 • DK-8600 Silkeborg • Denmark Phone +45 8686 7307 • Fax +45 8686 7177 • info@key7.dk • www.key7.dk

۲

Page 9

### Stand-alone

Stand-alone mode is the default mode of operation for the aero AX-series.

This mode is used for simple 1-door access operation and requires no PC for setup or daily use.

۲

For instructions in how to change back to Mode 1 from another mode - please refer to section *Reset to factory default* on page 12 and page 30.

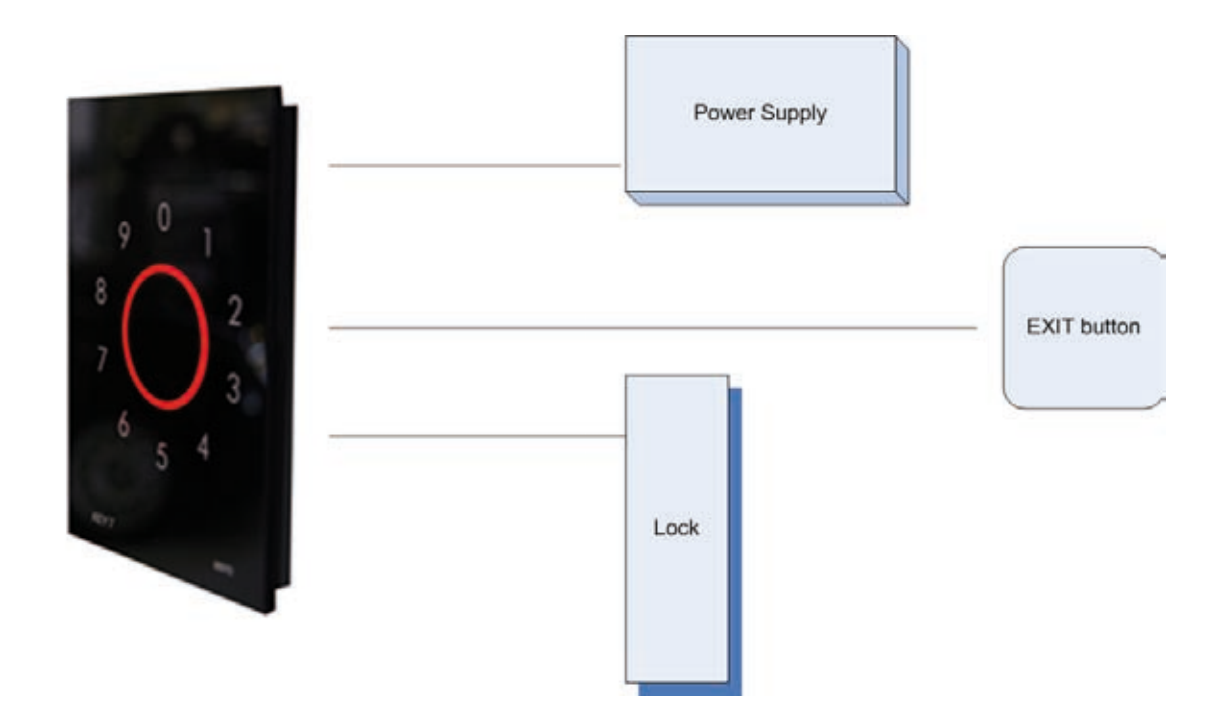

Figure 1: Block diagram of components involved in stand-alone mode (Mode 1).

In stand-alone mode the user codes and configurations are done via the keypad of the aero AX.

Creating, modifying and deleting user codes requires the use of the Master code. See p. 16

Modifying the configuration setup requires the use of the Service code. See page 11

۲

### Specifications

Mode 1 specifications:

| Function              | Values, typical                    |
|-----------------------|------------------------------------|
| Power supply          | 8-28V DC                           |
| Power consumption     | @12V: 100mA, @24V: 50mA            |
| Dimensions            | 100x140x12mm                       |
| Weight                | 400g                               |
| Cable                 | white 14-lead, 3m                  |
| Prox reader           | HID and EM410x (AX1-11 and AX2-11) |
|                       | MIFARE (AX1-21 and AX2-21)         |
| Users                 | 1000                               |
| Door output           | open collector, <1A/24VDC          |
| Door time             | 1-998 seconds or on/off            |
| Alarm bypass          | optical relay, 100mA/24V           |
| Bypass time           | 1-998 seconds or on/off            |
| Duress alarm          | 3 seconds, <1A/24VDC               |
| Tamper                | optical wall sensor                |
| Tamper loop           | optical relay, 100mA/24V           |
| Operating temperature | -20°C to +65°C                     |

۲

### Mode 1 wiring:

۲

| Wire        | Description                          |
|-------------|--------------------------------------|
| RED         | + Power supply                       |
| BLACK       | - Power supply                       |
| YELLOW      | Door output, ground, <1A/24V         |
| GREEN/WHITE | By-pass output wire 1, 100mA/50V     |
| GREEN/BROWN | By-pass output wire 2, 100mA/50V     |
| BLUE        | Tamper output wire 1, 100mA/50V      |
| BLUE/RED    | Tamper output wire 1, 100mA/50V      |
| VIOLET      | Duress alarm output, ground, <1A/24V |
| PINK        | EXIT-button                          |
| WHITE       | Status input                         |
| BROWN       | Sync / Door feed-back                |
| GREEN       | -                                    |
| GRAY        | -                                    |
| GRAY/PINK   | -                                    |

KEY 7 A/S • Bavnehøjvej 19 • DK-8600 Silkeborg • Denmark Phone +45 8686 7307 • Fax +45 8686 7177 • info@key7.dk • www.key7.dk

### Example connection

In basic stand-alone mode (Mode 1) the cabling is limited to only 3 wires - or 4 if an optional EXITbutton is required. Figure 2 shows the diagram.

۲

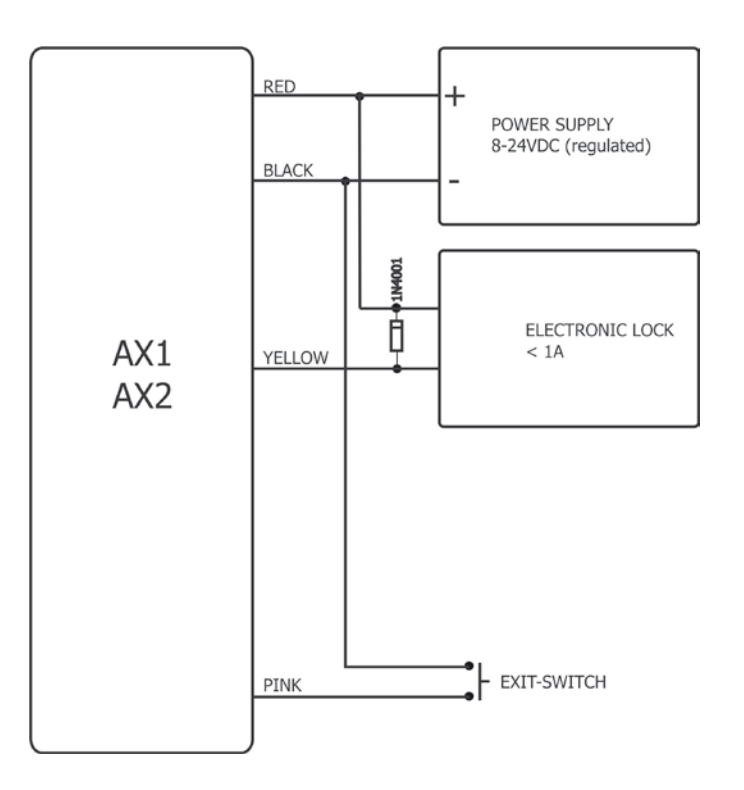

Figure 2: Wiring diagram for a simple single-door application (Mode 1).

### Extended functionality

### Status input

۲

The white wire controls the mode of access validation when using aero AX1 devices with both keypad and prox readers. By default the user has to present *either* a valid pin-code *or* a valid prox tag to gain access. By changing the *access mode* the status input (white wire) is used to control whether the user has to present *both* a pin-code and a prox tag or *only one* of them. See *Access profile* on page 15 in section "Advanced Configuration in Mode 1" to learn how to access this mode.

### **Basic Configuration in Mode 1**

This chapter describes the basic configuration of the aero AX. Configuration is only required when operating the device as a stand-alone access point (Mode 1). **Basic AX** configuration is divided into 5 functions.

۲

Configuration is done by entering below sequence:

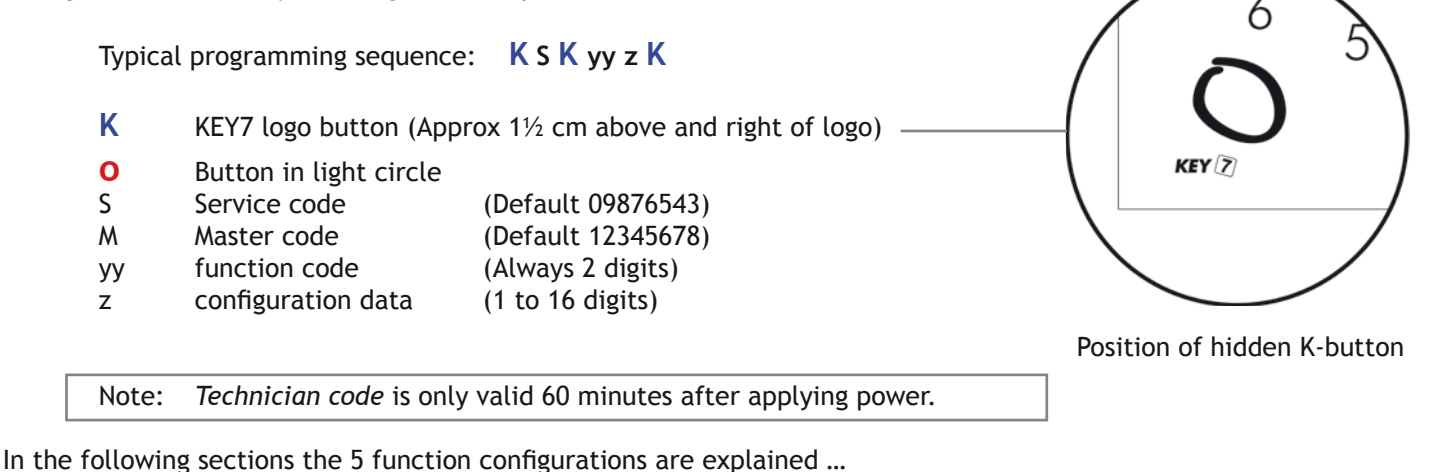

Master code change [10]

 $(\mathbf{\Phi})$ 

The Master code is used to create and modify user codes. It is important to change the default Master code to prevent unauthorized modification the user codes.

K M K 10 [nm1] [nm2] K O

| M   | Master code (default 12345678) |
|-----|--------------------------------|
| nm1 | The new Master code            |

nm1 The new Master code nm2 Repeated new Master code

NOTE: Master code must always contain 8 digits.

#### Service code change [30]

The Service code is used to edit function parameters. It is important to change the default service code to prevent unauthorized modification the functionality.

### K S K 30 [ns1] [ns2] K O

- S Service code (default 09876543)
- ns1 The new Service code
- ns2 Repeated new Service code

NOTE: Service code must always contain 8 digits.

NOTE: The Service code will time out after 60 minutes. Re-enabling can be done either way:

- \* Enter the Master code + K
- \* Disconnect power and re-connect power

Page 13

 $( \mathbf{\Phi} )$ 

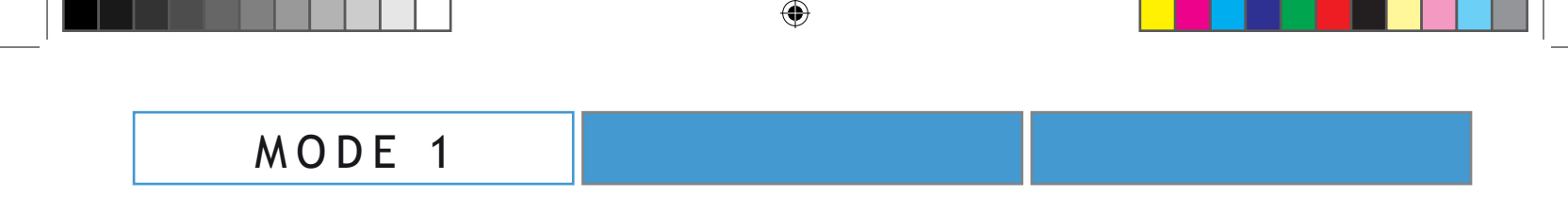

#### User code length [31]

This function specifies the length of the user codes. The length can be from 2 - 8 digits. Default length is 4 digits.

|        | K S K 31 [z] K O                                    |                                                                                                    |
|--------|-----------------------------------------------------|----------------------------------------------------------------------------------------------------|
| S<br>z | Service code (de<br>2-8                             | efault 09876543)                                                                                      |
| NOTE:  | Changing the code lengt<br>code to avoid truncating | h with this function should be done <i>before</i> creating the user<br>or deleting the created codes. |

#### Door output time [33]

۲

This functions specifies the active time in seconds for the Door output. This output is activated when a user code is entered / prox is presented.

The output can be configured as a toggle output entering '0' as the z-value.

|                         | <b>K</b> S <b>K</b> 33 [z] <b>K O</b>                                                                   |                                                                                                    |
|-------------------------|----------------------------------------------------------------------------------------------------|----------------------------------------------------------------------------------------------------|
| S<br>z                  | Service code (d<br>0-999 (Default v                                                                     | efault 09876543)<br>value: 3)                                                                                                    |
| NOTE:<br>NOTE:<br>NOTE: | Door output is the yello<br>When active this output<br>When using the output<br>user code is entered. T | w wire. See page 9<br>t "makes a ground".<br>as a toggle-output the output changes every time the a valid<br>he output is only is only active as long as the status input |

(WHITE wire) is low (grounded).

#### Reset to factory default

Using this function resets the AX1 back to factory default settings.

- 1: Disconnect power supply
- 2: Connect PINK wire to BLACK wire
- 3: Re-connect power
- 4: Wait for 5 seconds and notice circle turns red
- 5: Release PINK wire from BLACK wire within 5 seconds without disconnecting the power supply

AX1 is now reset to factory settings and all codes are cleared.

NOTE: All user codes are deleted.

### **Advanced Configuration in Mode 1**

### This section is only required if advanced functions are needed - otherwise refer to section "Basic Configuration in Mode 1" - see page 13.

۲

The aero AX has many very powerful functions that enable it to be used in almost any application. A complete description is far to comprehensive to be printed in this user manual. Only some are covered here and others can be found on www.key7.dk

#### Advanced function cue:

#### 3-door mode

Used when needed to control up to 3 door from one AX1. Please refer to www.key7.dk

#### Door feed-back

Used when need for alarm when door is left open or forced open. Please refer to www.key7.dk

#### Sluice operation

Used when two AX1 control two doors in a sluice. Please refer to www.key7.dk

#### Configuration generator

A web-based tool. This is a really useful tool when configuring the aero functions. Simply make your selections and enter one single sequence. You'll find it on www.key7.dk

#### On/off operation

۲

If the outputs have to be operated in an on/off toggle mode some things have to considered. Reed more on www.key7.dk

#### Alarm functions

The AX1 offers a variety of alarm functions including Sabotage, Duress and Tampering. See "Alarm output function" on page 16.

#### Duress alarm

During duress a secret code is entered to trigger a silent alarm. See "Duress Alarm saetup" on page 16.

#### Lock-out

Code tampering can be prevented . Read how in section "Lockout time" on page 17.

#### Buzzer

If the behavior of the buzzer need to be altered the please refer to "Buzzer function" on page 17.

#### By-pass operation

The AX1 has a special output specially designed to by-pass zones. See "By-pass output time" on page 17 and for advanced by-pass use please refer to www.key7.dk

#### Access profile

It is possible to have different security levels depending on an external signal. See "Access profiles" on page 18 and read more on www.key7.dk

•

#### Alarm output function [43]

| Sabotage       An optical sensor in AX sees the absence of wall Tamper         Code tamper       3 consecutive false user codes       Tamper         Duress       A secret code (see Duress Alarm Setup below)       Duress (3 seconds         Sabotage is always enabled!       The other triggers can be controlled using below procedure:       Image: Code (default 09876543)         S       Service code (default 0)       Service code (default 0)                                                                                                    | Trigger                   | Trigger reason                                                                                                    | Output (see p. 9  |
|----------------------------------------------------------------------------------------------------|---------------------------|----------------------------------------------------------------------------------------------------|-------------------|
| Code tamper       3 consecutive false user codes       Tamper         Duress       A secret code (see Duress Alarm Setup below)       Duress (3 seconds         Sabotage is always enabled!       The other triggers can be controlled using below procedure:       Image: Comparison of the comparison of the comp                                             | Sabotage                  | An optical sensor in AX sees the absence of wall Ta                                                                        | mper              |
| Duress       A secret code (see Duress Alarm Setup below)       Duress (3 seconds         Sabotage is always enabled!       The other triggers can be controlled using below procedure:       Image: Comparison of the control of the control of th | Code tamper               | 3 consecutive false user codes                                                                                             | Tamper            |
| Sabotage is always enabled!<br>The other triggers can be controlled using below procedure:<br>K S K 43 [z] K O           S         Service code (default 09876543)           z         0 - 3 (default 0)                                                                                                    | Duress                    | A secret code (see Duress Alarm Setup below)                                                                               | Duress (3 seconds |
| SService code (default 09876543)z0 - 3 (default 0)                                                                                                    | The other trigg           | gers can be controlled using below procedure:                                                                              |                   |
| z 0 - 3 (default 0)                                                                                                    | The other trigg           | gers can be controlled using below procedure:<br>43 [z] <b>K O</b>                                                         |                   |
|                                                                                                    | The other trigg K S K 4 S | gers can be controlled using below procedure:<br>43 [z] <b>K O</b><br>Service code (default 09876543)                      |                   |
| Alarm trigger, z.                                                                                                    | K S K 4     S     z       | gers can be controlled using below procedure:<br>43 [z] <b>K O</b><br>Service code (default 09876543)<br>0 - 3 (default 0) |                   |

۲

- 2: Enable Code tampering trigger (requires that Code Tamper *Lockout time* on page 14 is con figured for > 0 seconds (default 30 seconds))
- 3: Enable Duress open alarm and Code tampering trigger

### Duress Alarm setup [44]

۲

When using this option the AX can trigger a silent alarm when a "secret" code is entered. This is especially useful during duress. The victim enters his/her normal user code but with last digit as specified in this function. Everything works normally but in addition a silent alarm is triggered.

For this function to be activeated it must be enabled - se "Alarm output function".

| [z] <mark>K O</mark> | <b>K</b> S <b>K</b> 4 |
|----------------------|-----------------------|
|----------------------|-----------------------|

S Service code (default 09876543)

0 - 9

z

NOTE: If using this function none of the user codes may contain the z-digit in the last position!

| Lockout time [38]  |                                                                                                    |                                           |
|--------------------|----------------------------------------------------------------------------------------------------|-------------------------------------------|
|                    | This functions specifies the lockout time in seconds after prevents code tampering.                        | er 3 invalid entries. Using this function |
|                    | K S K 38 [z] K O                                                                                           |                                           |
|                    | SService code (default 09876543)z0-999 (default is 30 seconds)                                             |                                           |
|                    | NOTE: If z=0 the lockout is disabled.                                                                      |                                           |
| Buzzer function [3 | 6]<br>This functions specifies the behavior of the buzzer                                                  |                                           |
|                    | K S K 36 [z] K O                                                                                           |                                           |
|                    | S Service code (default 09876543)<br>z Buzzer function 0-4 (default 1)                                     |                                           |
|                    | Buzzer function:<br>0: Buzzer off                                                                          | pariad)                                   |
|                    | 1: Buzzer on during access period (door output time<br>2: Buzzer on for ½ second during access period (doo | r output time period)                     |

**K** S **K** 35 [z] **K O** 

S Service code (default 09876543) z

0-999 (Default value: 30)

NOTE: By-pass output is an isolated output on the green/white and green/brown wires. See page 9.

NOTE: When active there will be approximately 5 ohms resistance between these wires.

۲

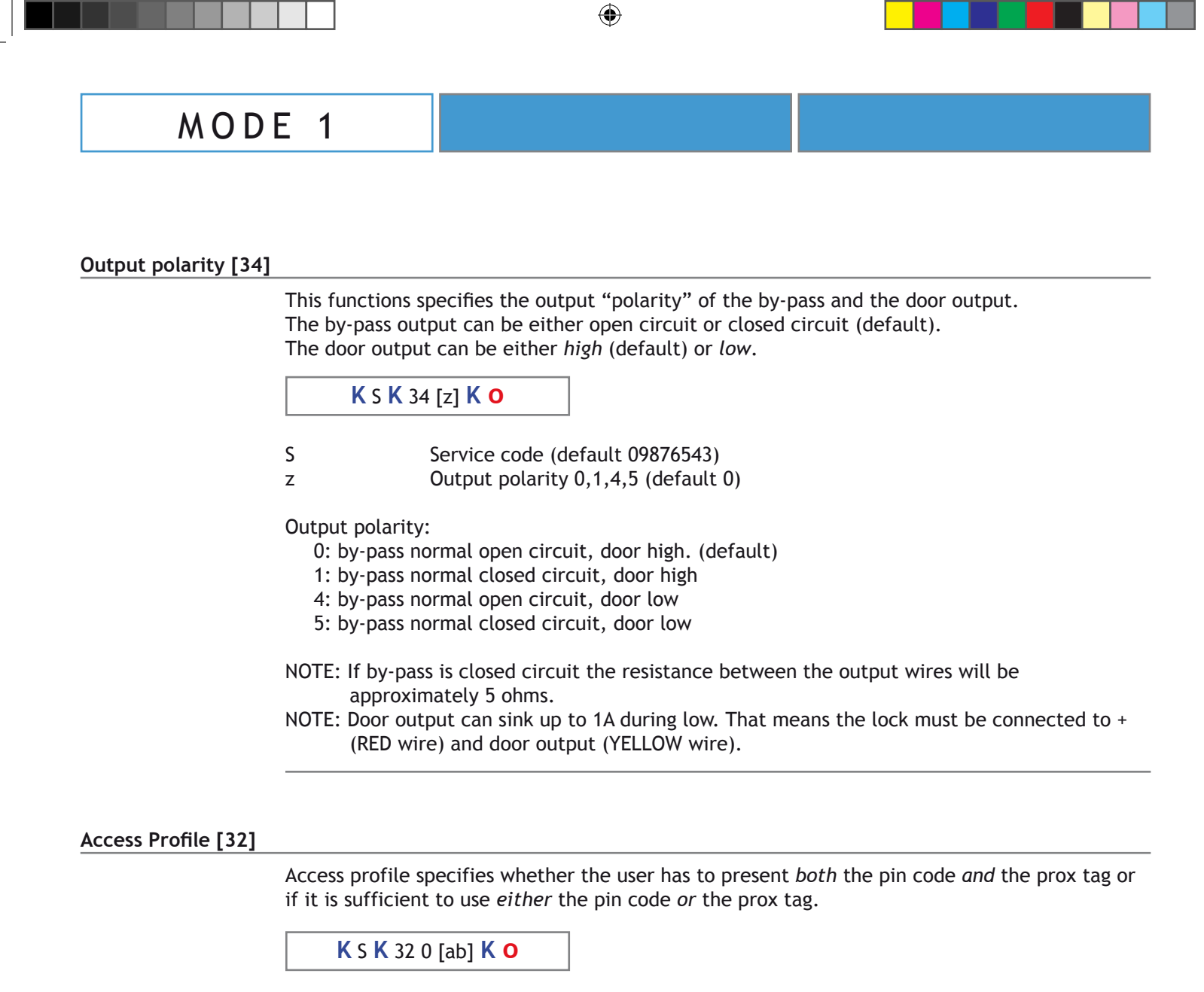

- S Service code (default 09876543)
  - 0 or 1. Access profile when "Status Input" wire is not connected
  - 0 or 1. Access profile when "Status Input" wire *is* connected to *ground*.

Access profile (a and b):

a h

- 0: Pin code and Prox
- 1: Pin code or Prox

Default value for a: 1 Default value for b: 1

NOTE: Status Input is the WHITE wire. See page 9.

#### Pulse definition [37]

۲

This functions specifies the pulse length used in the "Buzzer function". The time in 1/10th of seconds is sepcified by the z-value.

|   | K S K 37 [z] K O                |
|---|---------------------------------|
| S | Service code (default 09876543) |
| z | 0 - 999 (default 5)             |
| S | Service code (default 09876543) |
| z | 0 - 999 (default 5)             |

### Daily use in Mode 1

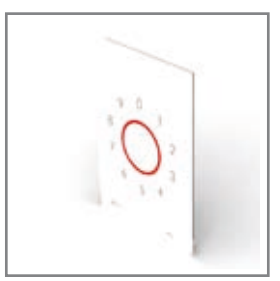

Daily use is very straight forward:

Enter user code (and/or present prox tag) and the light circle (**O**) changes from red to green indicating access. When access ends the light circle fades back from green to red.

۲

#### Create / Modify User codes

This procedure creates / modifies user codes. Up to 1000 user codes and/or prox tags can be stored:

| <b>K</b> M [aaa] [u] | [p] <mark>O</mark> |
|----------------------|--------------------|
|----------------------|--------------------|

| Μ   | Master code (default 12345678)                                                   |
|-----|----------------------------------------------------------------------------------|
| aaa | 000-999, Memory location for user code (a total of 1000 locations are available) |
| u   | User code. Number of digits as defined in function Code Length (default 4).      |
| р   | Prox tag. Hold tag to reader (in red circle)                                     |
|     |                                                                                  |

NOTE: After touching **O** the circle keeps flashing - this indicates that a new user can be created / modified by continuing entering a new memory location [aaa]. When finished then abort procedure by touching **O** once more.

#### **Deleting User codes**

۲

This procedure deletes user codes.

| K M [aaa] O |                 |                                                                     |
|-------------|-----------------|---------------------------------------------------------------------|
| м           | Master code (de | efault 12345678)                                                    |
| aaa         | 000-999, Memo   | ry location for user code (a total of 1000 locations are available) |

NOTE: After touching **O** the circle keeps flashing - this indicates that a new user can be deleted by continuing entering a new memory location [aaa]. When finished then abort procedure by touching **O** once more.

#### **Deleting ALL User codes**

This procedure deletes all user codes.

K M K 120000 K

Μ

Master code (default 12345678)

NOTE: This procedure can NOT BE UN-DONE!

--- END OF MODE 1 ---

۲

۲

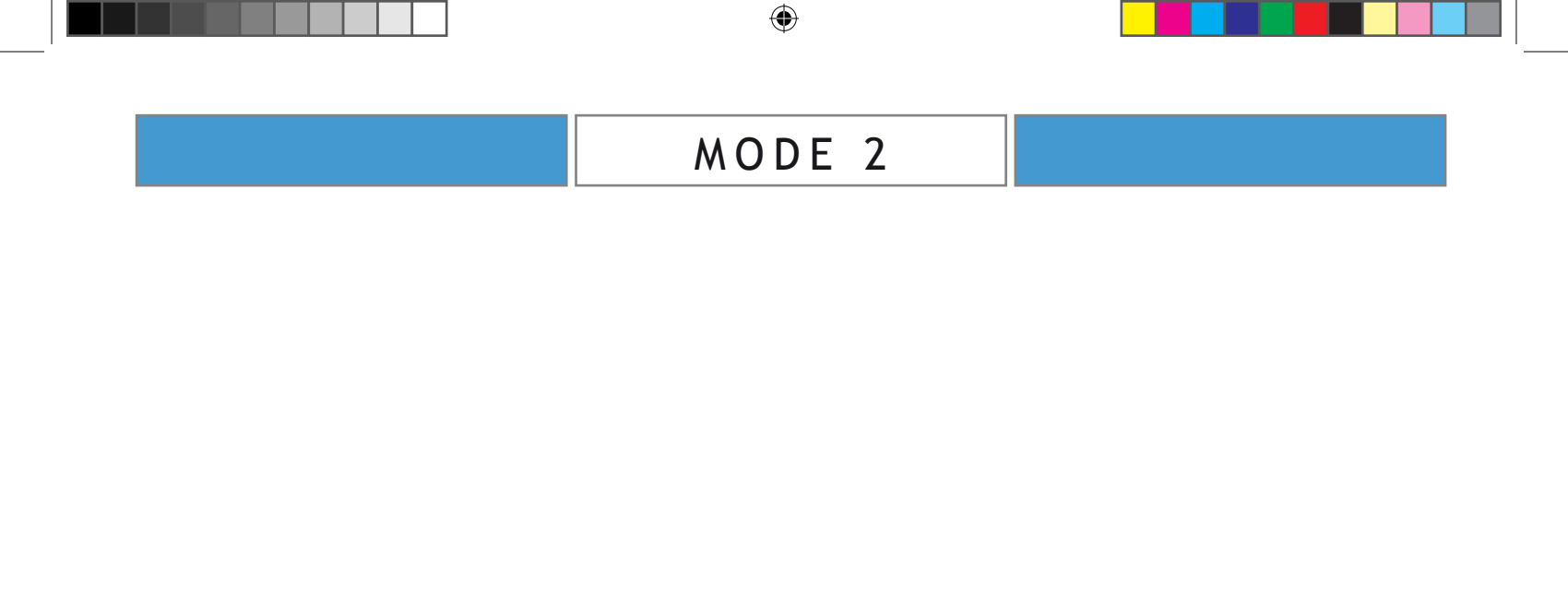

### SECTION

۲

### MODE 2 - KeyLink PRO Access control

| MODE 2                                |  |
|---------------------------------------|--|
| · · · · · · · · · · · · · · · · · · · |  |

۲

### KeyLink PRO Access control

In KeyLink PRO access control mode (Mode 2) the aero AX-series will be part of an access control system with an unlimited number of access points. Such a system is not based on a traditional controller but uses distributed intelligence and a KeyLink PRO software running on a server. In this mode only the addressing of the access point is required. No other configuration is required.

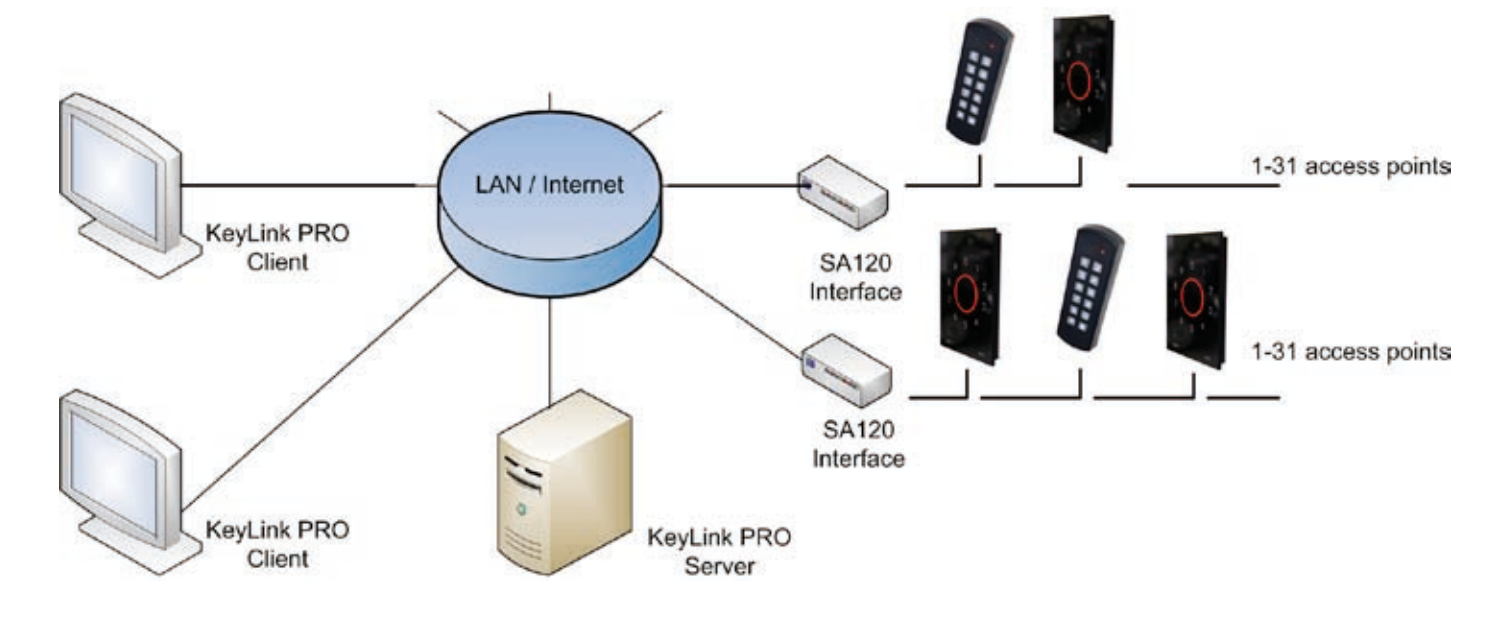

Figure 3: Basic structure of a KeyLink PRO access control setup (Mode 2).

As shown on figure 3 there is *no central controller* - only the access points and one or more interfaces. The KeyLink PRO software is executed on a Windows PC and handles only the graphical user interface, updates and logging. The access control is handled individually by the access points.

Key features:

۲

- Up to 31 access points can be connected per 1 interface.
- An unlimited number of interfaces can be controlled from the KeyLink PRO software.
- KeyLink PRO is a server/client application allowing multiple clients. In small installations the server and client can be run from the same PC.
- Up to 1000 simultaneous users per access point.
- KeyLink PRO offers easy administration of users, sites, periods, logs and reports.

From a hardware point of view the functions of the AX is the same as in Mode 1 - e.g. the door lock is directly controlled from the AX1 and EXIT-buttons can be connected. Configuration is done using the KeyLink PRO software.

### MODE SELECTION: See next page

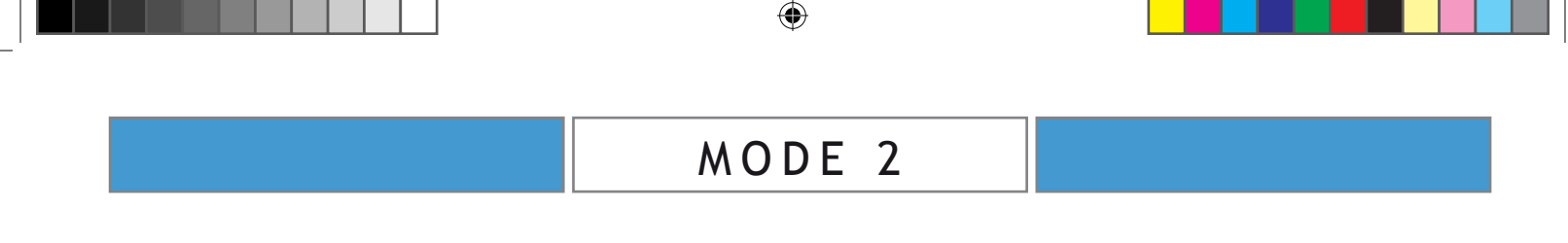

### Mode 2 selection

Selecting Mode 2 is handled automatically since the AX detects the presence of a KeyLink PRO network and switches automatically from Mode 1 (stand-alone mode) to Mode 2. The absence of the KeyLink PRO network for more than two hours brings the AX1 back to Mode 1. See the following pages on how build a KeyLink PRO network.

۲

۲

### Specifications

Mode 2 specifications:

| Function              | Values, typical                    |
|-----------------------|------------------------------------|
| Power supply          | 8-28V DC                           |
| Power consumption     | @12V: 100mA, @24V: 50mA            |
| Dimensions            | 100x140x12mm                       |
| Weight                | 400g                               |
| Cable                 | white 14-lead, 3m                  |
| Prox reader           | HID and EM410x (AX1-11 and AX2-11) |
|                       | MIFARE (AX1-21 and AX2-21)         |
| Users                 | 1000                               |
| Door output           | open collector, <1A/24DC           |
| Door time             | 1-998 seconds or on/off            |
| Alarm bypass          | optical relay, 100mA/24V           |
| Bypass time           | 1-998 seconds or on/off            |
| Duress alarm          | 3 seconds, <1A/24VDC               |
| Tamper                | optical wall sensor                |
| Tamper loop           | optical relay, 100mA/24V           |
| Operating temperature | -20°C_to +65°C                     |

### Mode 2 wiring:

۲

| Wire        | Description                          |
|-------------|--------------------------------------|
| RED         | Power supply, 8-24V DC               |
| BLACK       | Power supply, OV                     |
| YELLOW      | Door output, ground, <1A/24V         |
| GREEN/WHITE | By-pass output wire 1, 100mA/50V     |
| GREEN/BROWN | By-pass output wire 2, 100mA/50V     |
| BLUE        | Tamper output wire 1, 100mA/50V      |
| BLUE/RED    | Tamper output wire 1, 100mA/50V      |
| VIOLET      | Duress alarm output, ground, <1A/24V |
| PINK        | EXIT-button                          |
| WHITE       | Status input                         |
| BROWN       | -                                    |
| GREEN       | -                                    |
| GRAY/PINK   | Data A                               |
| GRAY        | Data B                               |

### Building a KeyLink PRO network

A KeyLink PRO network is based on the electric RS485 bus. We recommend a CAT5 (or higher) twisted wires cable must be used and that a total bus length of 1000 meters can be obtained. The interface between this network and the PC is a SA120-U (USB) or a SA120-UL (LAN).

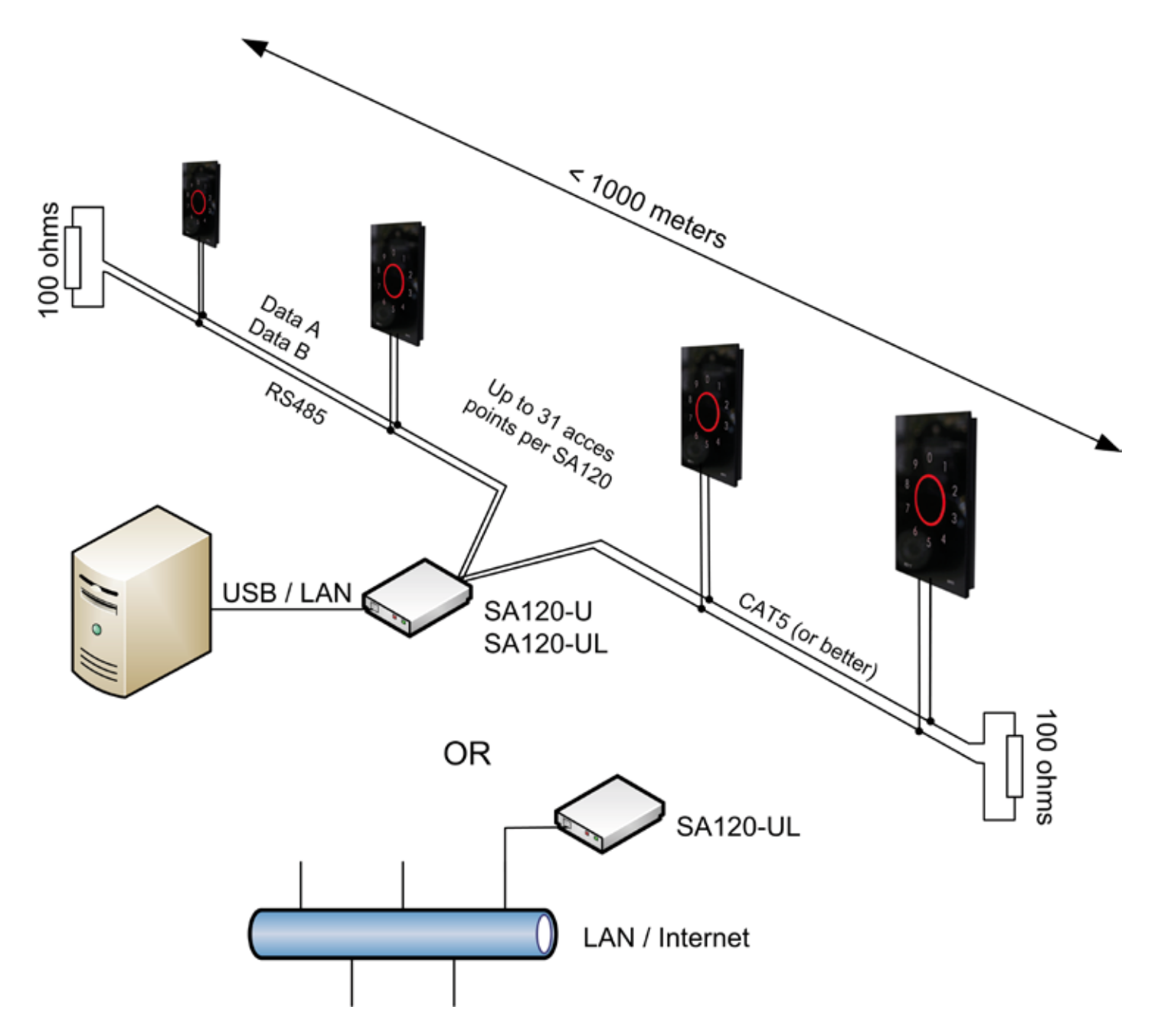

Figure 4: The KeyLink PRO access control network

Any number of SA120's can be connected to the PC. SA120-U and SA120-UL can be mixed in an installation but only 1 on each RS485-segment. Note that a good RS485 bus is terminated with 100 ohms in each end of the cable.

> KEY 7 A/S • Bavnehøjvej 19 • DK-8600 Silkeborg • Denmark Phone +45 8686 7307 • Fax +45 8686 7177 • info@key7.dk • www.key7.dk

Page 25

۲

۲

|                           |                        | ۲                   |                  |                  |
|---------------------------|------------------------|---------------------|------------------|------------------|
|                           |                        |                     |                  |                  |
|                           | MO                     | DE 2                |                  |                  |
|                           |                        |                     |                  |                  |
| Example con               | nection                |                     |                  |                  |
| The wiring is much like w | hen in Mode 1 (stand-  | alone) but with the | e addition of th | e bus connection |
| (Data A and Data B). The  | EXIT button is option  | al. Figure 5 shows  | the diagram.     |                  |
|                           |                        |                     |                  |                  |
| 100 0 000                 | RED                    | + Power Sup         | oply             |                  |
| 0                         | BLACK                  | •                   |                  |                  |
| 9 0 1                     |                        |                     |                  | 1111111111111    |
| 8 2                       | PINK                   |                     |                  | EXIT button      |
| 7                         |                        |                     |                  |                  |
| 3                         | YELLOW                 |                     |                  |                  |
| ° 5 4                     | 5-14-07-07-07-07-07-07 | 10-000              |                  |                  |
| 4677                      | GRAY/PINK Data A       | Lock                |                  |                  |
|                           | GRAY Data B            |                     |                  |                  |

Figure 5: Typical access point wiring in a KeyLink PRO network

### Configuration

۲

The only configuration needed is the address setting:

- 1) Connect power and network (Data A and B)
- 2) Circle flashes red indicating the need of a valid address
- 3) Enter a 2-digit address in the range from 01 to 31
- 4) Circle shifts from flashing to constant red light indicating that it now has a valid address

Background: When connecting the aero AX to the KeyLink PRO network it will recognize the communication and knows that it has to work in Mode 2. The AX does also know that it has an invalid *address* and without a valid address it can not communicate with the KeyLink PRO server and it starts thus flashing red with its circle. This should alert the installer to enter an address in *the range from 01 to 31*.

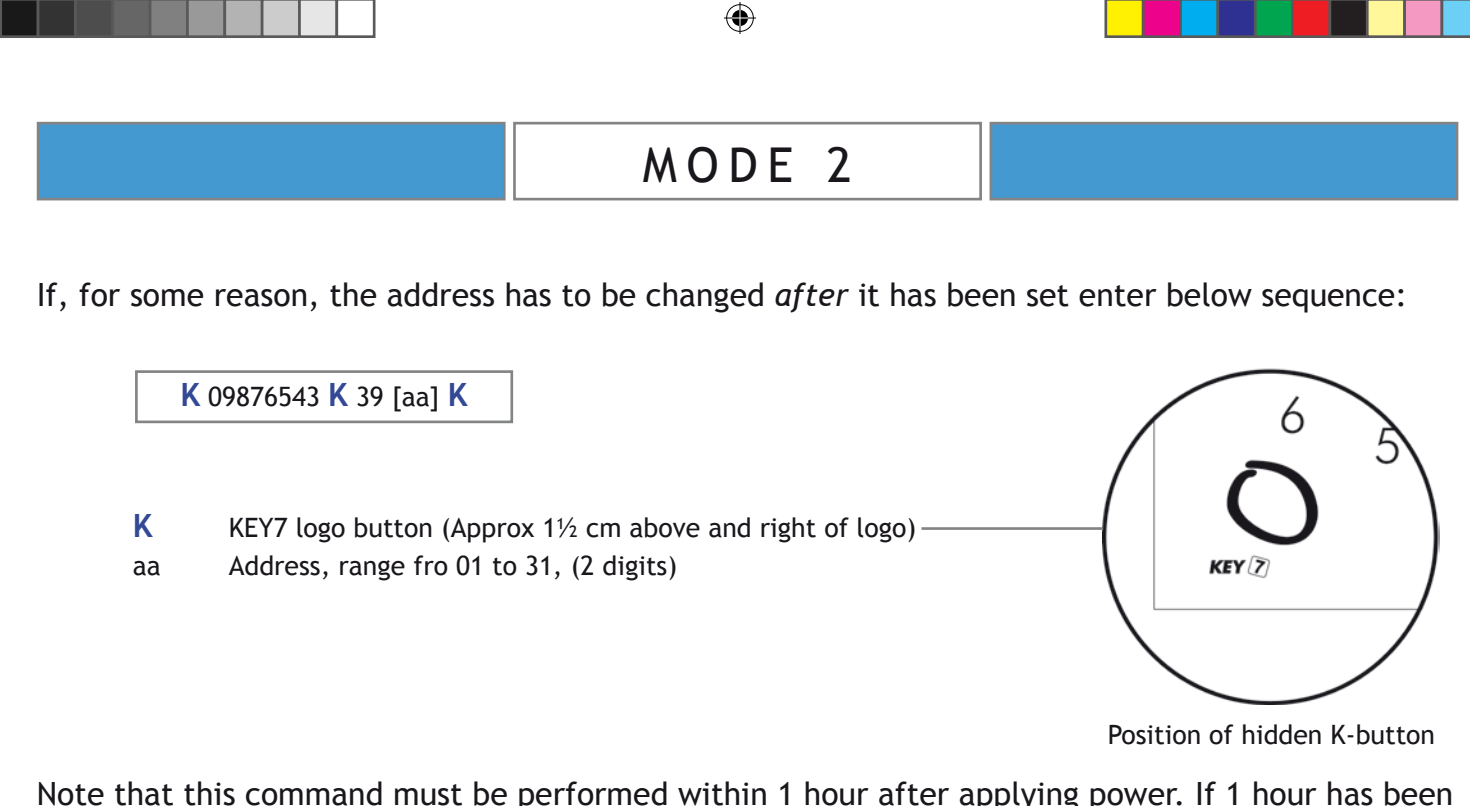

Note that this command must be performed within 1 hour after applying power. If 1 hour has been exceeded disconnect and reconnect power or enter this sequence:

| <b>K</b> M <b>O</b> |  |
|---------------------|--|
|                     |  |

M Master code (default 12345678)

Other configuration

۲

Besides the setting of a valid address the configuration and programming of user codes are all done in the KeyLink PRO software. *Please refer to the KeyLink PRO software manual*.

Page 27

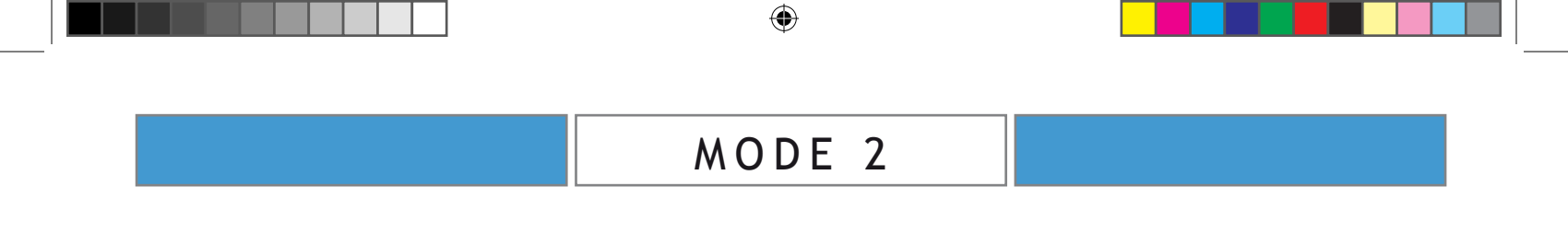

--- END OF MODE 2 ---

۲

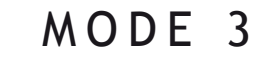

### SECTION

۲

### MODE 3 - Protocol Operation

۲

KEY 7 A/S • Bavnehøjvej 19 • DK-8600 Silkeborg • Denmark Phone +45 8686 7307 • Fax +45 8686 7177 • info@key7.dk • www.key7.dk

### Protocol operation

Choose this mode if the AX is to be interfaced to a third party control panel. In *protocol operation* the AX has no user code memory. AX sends keypress and prox tag information to a control panel via the selected interface. If supported by the selected interface the control panel can send commands to the AX1 instructing it to activate its outputs.

۲

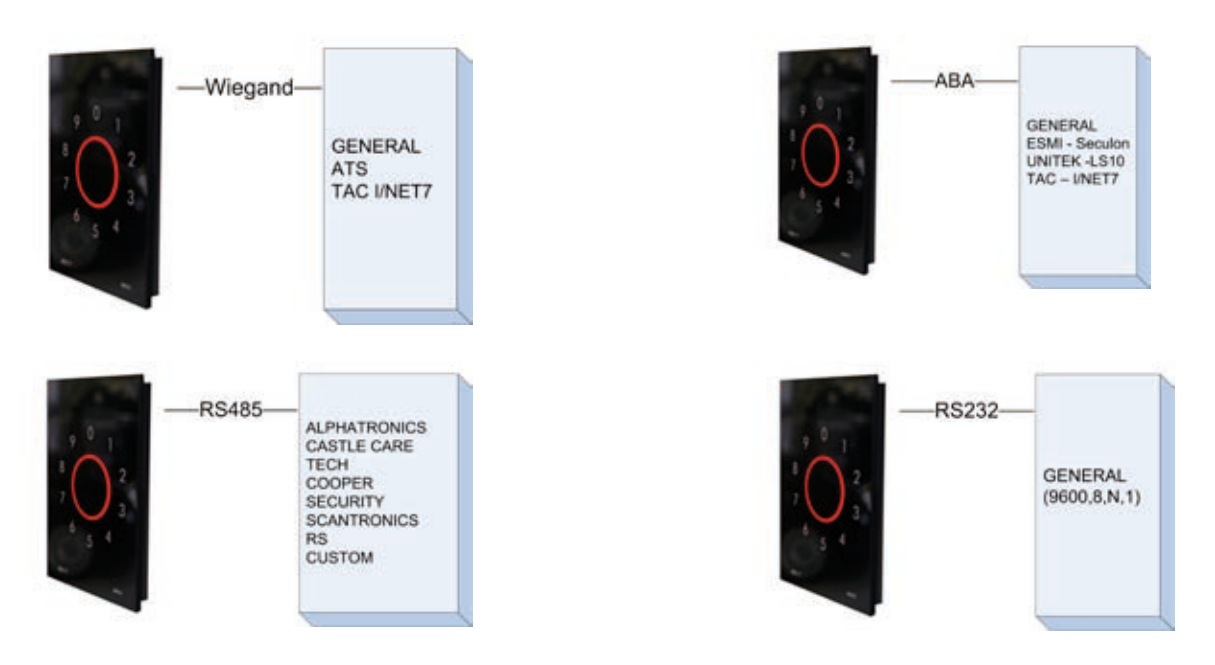

Figure 6: Basic interface types in Protocol Operation (Mode 3).

In addition to standard Wiegand, ABA and RS232 protocols the aero AX also includes dedicated protocols for integration with many third party control panels - e.g.

- \* ATS
- \* Castle Care Tech
- \* Cooper Security
- \* Alphatronics
- \* Scantronics
- \* TAC
- \* ESMI
- \* UNITEK

### MODE / PROTOCOL SELECTION: See next page

۲

### Protocol selection

The aero AX1 contains protocols for operation with most third party control panels.

Make sure the AX is in Mode 1 (factory default). If not in Mode 1 refer to section Reset to factory default on the next page.

۲

Typical programming sequence:

- K [S] K 40 [p] [a] [t] K
- Κ KEY7 logo
- S Service code protocol id
- р address
- а t
  - tamper function

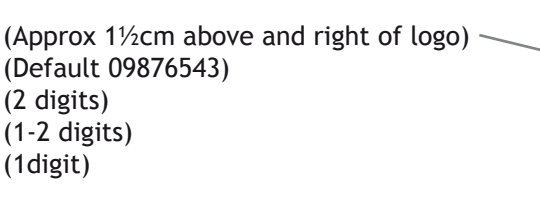

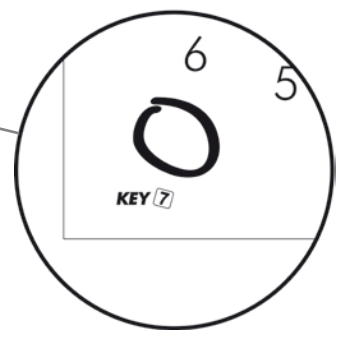

Position of hidden K-button

۲

Note: Service code is only valid 60 minutes after applying power. 'a' and 't' are only required on some protocols.

Although protocol selection is very straight forward there is one rule to remeber:

### PROTOCOL SELECTION IS ONLY POSSIBLE WHEN IN MODE1 (STAND-ALONE MODE)

### **Protocol overview**

۲

| Protocol       | Description                     | Selection procedure                                                                                       |
|----------------|---------------------------------|----------------------------------------------------------------------------------------------------|
| ABA            | Normal ABA magnetic card rd     | K S K 40 01 K                                                                                             |
| WIEGAND 26     | 26-bit Wiegand                  | K S K 40 02 K                                                                                             |
| RS232          | Serial log mode                 | K S K 40 03 K                                                                                             |
| WIEGAND MI     | Mototola/Indala Wiegand         | K S K 40 04 K                                                                                             |
| ABA UT         | ABA for Unitek                  | K S K 40 05 K                                                                                             |
| AT             | Alphatronics RS485 protocol     | K S K 40 06 a t K                                                                                         |
| WIEGAND 26 HID | 26/8-bit Wiegand HID / ATS      | K s K 40 07 K                                                                                             |
| COOPER         | Cooper Security RS485 protocol  | K S K 40 08 a K                                                                                           |
| WIEGAND TAC    | TAC Wiegand I/Net Seven         | K S K 40 09 K                                                                                             |
| CASTLE         | Castle Care Tech RS485 protocol | K S K 40 10 a K                                                                                           |
| ΑΒΑ ΤΑϹ        | ABA for TAC I/Net Seven         | K S K 40 11 K                                                                                             |
| WIEGAND 32 HID | 32/4-bit Wiegand HID / ATS      | K S K 40 13 K                                                                                             |
|                |                                 | NOTE:<br>S is the Service code<br>a is the desired address<br>t=1: tamper enabled<br>t=0: tamper disabled |

KEY 7 A/S • Bavnehøjvej 19 • DK-8600 Silkeborg • Denmark Phone +45 8686 7307 • Fax +45 8686 7177 • info@key7.dk • www.key7.dk

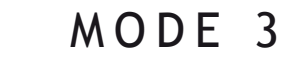

#### Reset to factory default

If the AX is NOT IN MODE 1 (e.g. a protocol has already been selected) the device has to be reset back to factory default setting with the following procedure prior to protocol selection:

۲

Using this function resets the AX back to factory default settings.

- 1: Disconnect power supply
- 2: Connect PINK wire to BLACK wire
- 3: Re-connect power
- 4: Wait for 5 seconds and notice circle turns red
- 5: Release PINK wire from BLACK wire within 5 seconds without disconnecting the power supply

AX1 is now reset to factory settings and in MODE 1.

### **Specifications**

#### Mode 3 specifications:

۲

| Function              | Values, typical                    |
|-----------------------|------------------------------------|
| Power supply          | 8-28V DC                           |
| Power consumption     | @12V: 100mA, @24V: 50mA            |
| Dimensions            | 100x140x12mm                       |
| Weight                | 400g                               |
| Cable                 | white 14-lead, 3m                  |
| Prox reader           | HID and EM410x (AX1-11 and AX2-11) |
|                       | MIFARE (AX1-21 and AX2-21)         |
| Protocols             | 11                                 |
| Door output           | open collector, <1A/24VDC          |
| Tamper                | optical wall sensor                |
| Tamper loop           | optical relay, 100mA/24V           |
| Operating temperature | -20°C to +65°C                     |
| Operating humidity    | 0-95% non condensing               |

Page 32

### Mode 3 protocols

This section describes the protocols and their selection.

### Protocol Wiegand 26

۲

When in *Mode 1* enter this sequence to enable *Protocol Wiegand 26*:

۲

K [Service code] K 40 02 K

aero AX1 is now ready to be used as a 26-bit Wiegand reader.

### Inputs/Outputs:

| WIRE   | FUNCTION                          | I/O TYPE                |
|--------|-----------------------------------|-------------------------|
| YELLOW | Data 0                            | output (open collector) |
| GREEN  | Data 1                            | output (open collector) |
| WHITE  | High: O / Low: O                  | input                   |
| PINK   | High: Buzzer off / Low: Buzzer on | input                   |

### Operation:

Keypress are converted and transmitted immediately. Keypress are transmitted as *10-bit Wie-gand* (parity(1), key(8) parity(1)). The data format is as follows:

| KEY-data: | 0:         | F0 Hex |
|-----------|------------|--------|
|           | 1:         | E1 Hex |
|           | 2:         | D2 Hex |
|           | 3:         | C3 Hex |
|           | 4:         | B4 Hex |
|           | 5:         | A5 Hex |
|           | 6:         | 96 Hex |
|           | 7:         | 87 Hex |
|           | 8:         | 78 Hex |
|           | 9:         | 69 Hex |
|           | <b>K</b> : | 5A Hex |
|           | <b>O</b> : | 4B Hex |
|           |            |        |

Prox data are transmitted as 26-bit Wiegand (parity(1), facility(8), data(16) parity(1) ).

Facility code is default '7'.

#### **Protocol Wiegand MI**

When in Mode 1 enter this sequence to enable Protocol Motorola / Indala Wiegand:

۲

K [Service code] K 40 04 K

aero AX1 is now ready to be used as a Motorola / Indala output-compatible Wiegand reader.

| In | pu | ts/ | Out | puts: |  |
|----|----|-----|-----|-------|--|
|    | -  |     |     |       |  |

| WIRE   | FUNCTION                          | I/O TYPE                |
|--------|-----------------------------------|-------------------------|
| YELLOW | Data 0                            | output (open collector) |
| GREEN  | Data 1                            | output (open collector) |
| WHITE  | High: O / Low: O                  | input                   |
| PINK   | High: Buzzer off / Low: Buzzer on | input                   |

### **Operation:**

Keypress are converted and transmitted immediately. Keypress are transmitted as 8-bit Wiegand (key(8)). The data format is as follows:

| KEY-data: | 0:         | F0 Hex |
|-----------|------------|--------|
|           | 1:         | E1 Hex |
|           | 2:         | D2 Hex |
|           | 3:         | C3 Hex |
|           | 4:         | B4 Hex |
|           | 5:         | A5 Hex |
|           | 6:         | 96 Hex |
|           | 7:         | 87 Hex |
|           | 8:         | 78 Hex |
|           | 9:         | 69 Hex |
|           | <b>K</b> : | 5A Hex |
|           | <b>O</b> : | 4B Hex |
|           |            |        |

Prox data are transmitted as 26-bit Wiegand (parity(1), facility(8), data(16) parity(1)).

۲

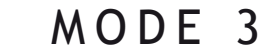

#### Protocol Wiegand 26/26 HID

<u>Before</u> selecting the HID 26-bit output protocol you should decide if you would like to change the prox reader from an EM4100-compatible reader to a HID-compatible reader so the AX will accept HID cards.

K [Service code] K 49 0 K

K [Service code] K 49 1 K

This will make the AX read EM4100-compatible tags/ cards. This is the default mode.

This will make the AX read HID-compatible tags/cards (125kHz).

When in *Mode 1* enter this sequence to enable *Protocol 26 HID Wiegand*:

۲

K [Service code] K 40 07 K

aero AX is now ready to be used as a *HID* output-compatible Wiegand reader for the use with e.g. an ATS central panel. The output is 26-bit card data and 26-bit key data.

| In | pu | ts/ | Οι | ıt | рι | ıts | : |
|----|----|-----|----|----|----|-----|---|
|    |    |     |    |    | _  |     |   |

| WIRE   | FUNCTION                          | I/O TYPE                |
|--------|-----------------------------------|-------------------------|
| YELLOW | Data 0                            | output (open collector) |
| GREEN  | Data 1                            | output (open collector) |
| WHITE  | High: O / Low: O                  | input                   |
| PINK   | High: Buzzer off / Low: Buzzer on | input                   |

Operation:

KEY data are transmitted after 4 consecutive entries followed by touching the **O**. If more than 4 digitgs are entered only the last 4 digits are transmitted.

PROX data are transmitted as 26-bit Wiegand ( (parity(1), facility(8), data(16) parity(1) ). Key data are transmitted as 26-bit Wiegand ( (parity(1), facility(8), data(16) parity(1) ).

۲

 $( \mathbf{\Phi} )$ 

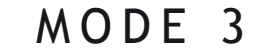

#### Protocol Wiegand 32/4 HID

<u>Before</u> selecting the HID 32-bit output protocol you should decide if you would like to change the prox reader from an EM4100-compatible reader to a HID-compatible reader so the AX will accept HID cards.

K [Service code] K 49 0 K

K [Service code] K 49 1 K

This will make the AX read EM4100-compatible tags/ cards. This is the default mode.

This will make the AX read HID-compatible tags/cards (125kHz).

When in *Mode 1* enter this sequence to enable *Protocol 32/4 HID Wiegand*:

۲

K [Service code] K 40 13 K

aero AX1 is now ready to be used as a *HID* output-compatible Wiegand reader for the use with e.g. an ATS central panel. The output is 32-bit card data and 4-bit key data.

| WIRE   | FUNCTION                          | I/O TYPE                |
|--------|-----------------------------------|-------------------------|
| YELLOW | Data 0                            | output (open collector) |
| GREEN  | Data 1                            | output (open collector) |
| WHITE  | High: O / Low: O                  | input                   |
| PINK   | High: Buzzer off / Low: Buzzer on | input                   |

**Operation:** 

Inputs/Outputs:

KEY data are transmitted after 4 consecutive entries followed by touching the **O**. If more than 4 digitgs are entered only the last 4 digits are transmitted.

PROX data are transmitted as 32-bit Wiegand ( (parity(1), facility(8), data(16) parity(1) ). Key data are transmitted as 4-bit Wiegand ( data(4) ).

۲

#### **Protocol Wiegand TAC**

When in *Mode 1* enter this sequence to enable *Protocol TAC / Inet7 Wiegand*:

۲

K [Service code] K 40 09 K

aero AX1 is now ready to be used as a Wiegand reader for the use with a TAC / Inet7 control panel.

Inputs/Outputs:

| WIRE   | FUNCTION                          | Ι/Ο ΤΥΡΕ                |
|--------|-----------------------------------|-------------------------|
| YELLOW | Data 0                            | output (open collector) |
| GREEN  | Data 1                            | output (open collector) |
| VIOLET | AUX OUTPUT                        | auxiliary output        |
| WHITE  | High: O / Low: O                  | input                   |
| PINK   | High: Buzzer off / Low: Buzzer on | input                   |

Operation:

Keypress are converted and transmitted immediately. Keypress are transmitted as 8-bit Wiegand (key(8)). O activates teh AUX output (VIOLET). The data format is as follows:

| KEY-data: | 0: | F0 Hex |
|-----------|----|--------|
|           | 1: | E1 Hex |
|           | 2: | D2 Hex |
|           | 3: | C3 Hex |
|           | 4: | B4 Hex |
|           | 5: | A5 Hex |
|           | 6: | 96 Hex |
|           | 7: | 87 Hex |
|           | 8: | 78 Hex |
|           | 9: | 69 Hex |
|           | K: | 5A Hex |
|           | 0: | 4B Hex |
|           |    |        |

PROX data are transmitted as 40-bit Wiegand (parity(1), facility(8), dayta(24), parity(1))

NOTE: Card data are encrypted

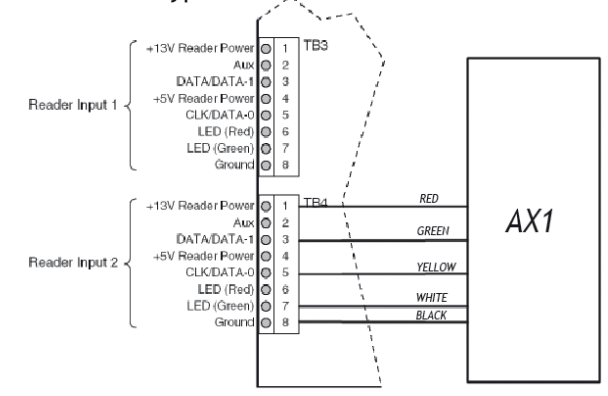

Figure 7: Example of connection with Protocol TAC Wiegand

KEY 7 A/S • Bavnehøjvej 19 • DK-8600 Silkeborg • Denmark Phone +45 8686 7307 • Fax +45 8686 7177 • info@key7.dk • www.key7.dk

Page 37

۲

### Protocol ABA (Magnetic Crad Reader)

When in *Mode 1* enter this sequence to enable *Protocol ABA*:

۲

K [Service code] K 40 01 K

aero AX1 is now ready to be used as a Magnetic Card reader featuring the ABA track II protocol.

|  | Inputs/Outputs: |  |
|--|-----------------|--|
|--|-----------------|--|

| WIRE   | FUNCTION                          | I/O TYPE                |
|--------|-----------------------------------|-------------------------|
| GREEN  | Card Clock                        | output (open collector) |
| VIOLET | Card Data                         | output (open collector) |
| YELLOW | Card Load                         | output (open collector) |
| WHITE  | High: O / Low: O                  | input                   |
| PINK   | High: Buzzer off / Low: Buzzer on | input                   |

#### **Operation:**

Keypress are transmitted after pushing the **O**. Up to 8 digits can be sent. The data format is as follows:

#### KEY-data: B00000000xxxxxxF

Prox tag reading are converted from HEX to BCD and are transmitted immediatly in this format:

#### PROX-data: BxxxxxxxxxxxF

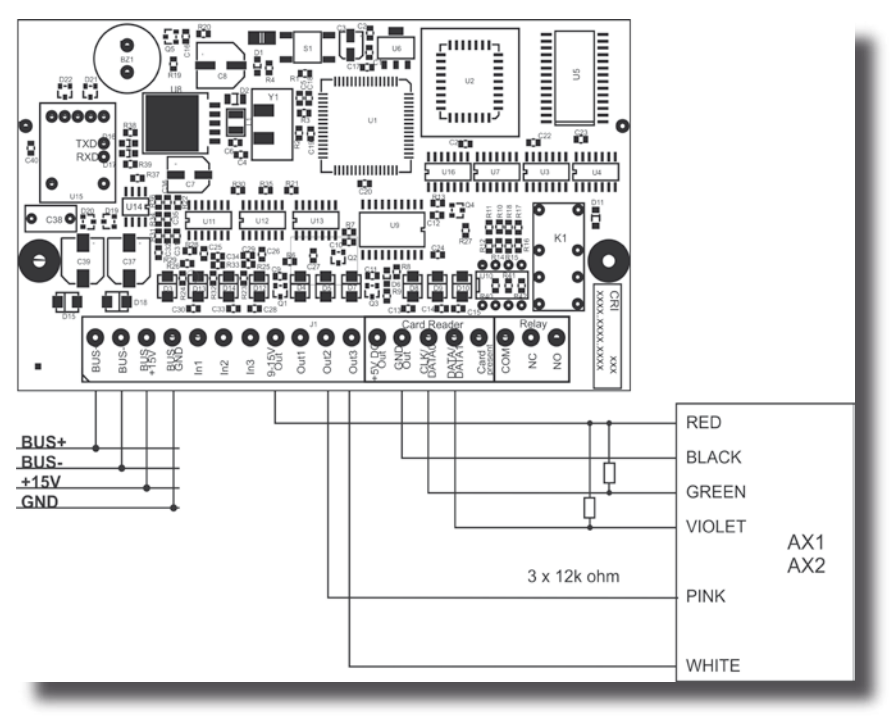

Figure 8: Example (ESMI) of connection with Protocol ABA

۲

### Protocol ABA UT (Magnetic Crad Reader)

When in *Mode 1* enter this sequence to enable *Protocol UT ABA*:

۲

K [Service code] K 40 05 K

aero AX1 is now ready to be used as a *Magnetic Card reader* featuring the Unitek ABA track II protocol. The aero AX1 has same functionality as an original Unitek prox reader.

| Inp | uts/ | Outp | JULS |  |
|-----|------|------|------|--|
|     |      |      |      |  |

| WIRE   | FUNCTION                              | Ι/Ο ΤΥΡΕ                |
|--------|---------------------------------------|-------------------------|
| GREEN  | (Terminal 28) Card Clock              | output (open collector) |
| VIOLET | (Terminal 27) Card Data               | output (open collector) |
| YELLOW | Card Load                             | output (open collector) |
| WHITE  | (Terminal 24) High: O / Low: O        | input                   |
| PINK   | (Terminal 25) High: Buzzer for 1 sec. | input                   |

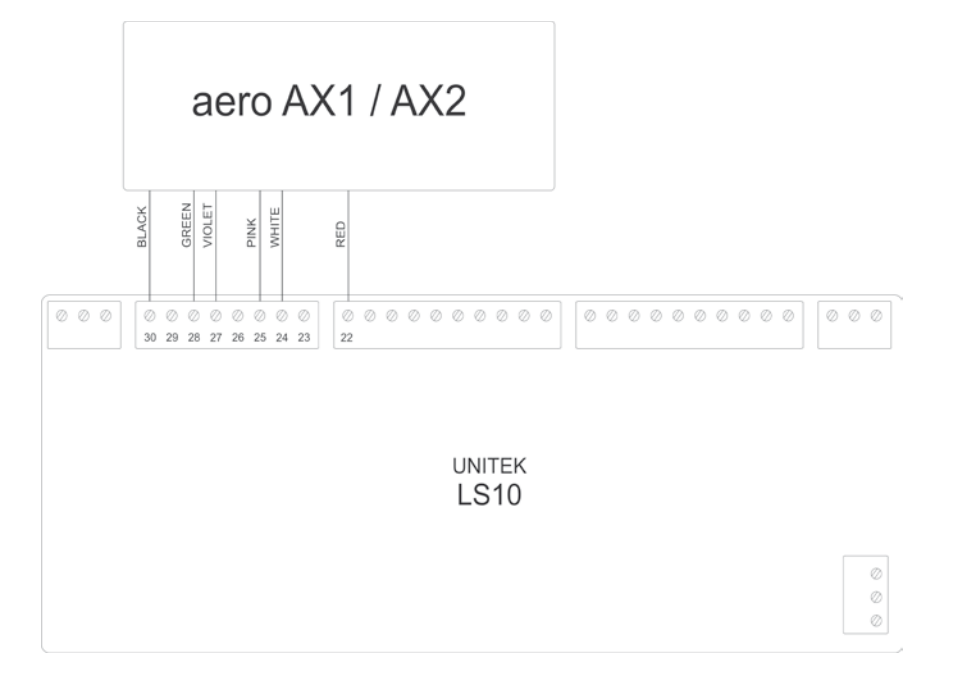

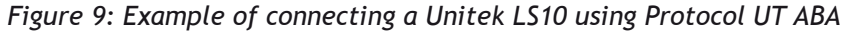

۲

#### Protocol ABA TAC (Magnetic Crad Reader)

When in *Mode 1* enter this sequence to enable *Protocol TAC ABA*:

۲

K [Service code] K 40 11 K

aero AX1 is now ready to be used as a *Magnetic Card reader* featuring the TAC ABA track II protocol.

#### Inputs/Outputs:

| WIRE   | FUNCTION                          | I/O TYPE                |
|--------|-----------------------------------|-------------------------|
| GREEN  | Card Clock                        | output (open collector) |
| VIOLET | Card Data                         | output (open collector) |
| YELLOW | Card Data                         | output (open collector) |
| WHITE  | High: O / Low: O                  | input                   |
| PINK   | High: Buzzer off / Low: Buzzer on | input                   |

**Operation:** 

Keypress are converted to TAC-format and are transmitted immediately. Keypress are transmitted as *5-bit* ABA

KEY-data: x

Prox tag reading are converted to TAC-format and are transmitted immediatly in this format:

PROX-data: BxxxxxxxxxxxxF

۲

#### Protocol AT

۲

When in *Mode 1* enter this sequence to enable *Protocol AT*:

K [Service code] K 40 06 a t K

a: address ID -> 1-8 or 1-4 depending of Alphatronics controller model t: tamper disable/enable -> 0: disable, 1: enable

۲

aero AX1 is now ready to be used as an Alphatronics access point using its RS485-based bus.

| WIRE      | FUNCTION    | I/O TYPE |
|-----------|-------------|----------|
| GRAY/PINK | DATA A      | RS/485   |
| GRAY      | DATA B      | RS/485   |
| PINK      | MODE        | input    |
| GREEN     | DOOR LOCK 1 | output   |
| YELLOW    | DOOR LOCK 2 | output   |
| BROWN     | SYNC        | in/out   |

#### MODE (PINK wire)

Inputs/Outputs.

Low: AX1 will behave like a normal Alphatronics access point. High (or open connected): AX1 will behave like a normal Alphatronics by-pass switch

DOOR LOCK 1 (GREEN wire)

Ground: Led B signal from Alphatronics control panel is OFF. High (high impedance): Led B signal from Alphatronics control panel is ON. This output can be used to drive a door lock. Lock should be connected between '+' and GREEN.

#### DOOR LOCK 2 (YELLOW wire)

Ground: This indicates by-pass time. High (high impedance): This indicates normal state (bypass time not activated) This output can be used to drive a door lock. Lock should be connected between '+' and YELLOW.

#### LIGHT RING:

**O** (red circle): 230V is present AND Led A is on.

- O (green circle): 230V is present
- O (dark circle): 230V not present

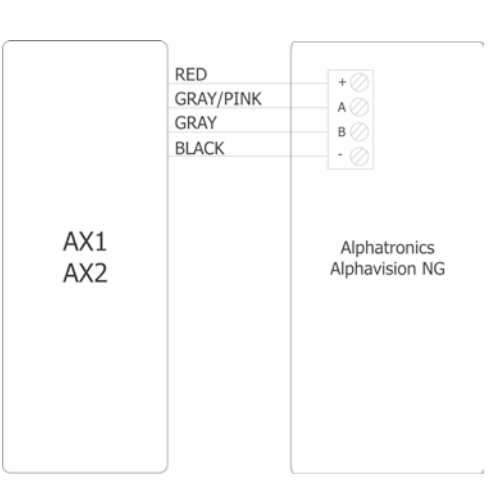

Figure 10: Example of connecting an Alphatronics control panel using Protocol AV

For configuring the Alphatronics control panel refer to *screen 7* in its configuration software tool.

#### Protocol COOPER

۲

When in *Mode 1* enter this sequence to enable *Protocol AT*:

۲

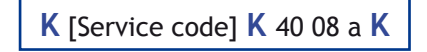

a: address ID -> 1-8

aero AX1 is now ready to be used as an COOPER/SCANTRONIC access point using its RS485based bus. Central controllers using this protocol are RS216, RS224, RS232 and others.

| <u>inputs/Outputs.</u> |
|------------------------|
|------------------------|

| WIRE      | FUNCTION    | I/O TYPE |
|-----------|-------------|----------|
| GRAY/PINK | DATA A      | RS/485   |
| GRAY      | DATA B      | RS/485   |
| YELLOW    | DOOR LOCK 1 | output   |
| BROWN     | SYNC        | in/out   |

### DOOR LOCK 1 (YELLOW wire)

This output can be used to drive a door lock. Lock should be connected between '+' and YEL-LOW. Refer to the COOPER/SCANTRONIC manual for instructions on how to use this.

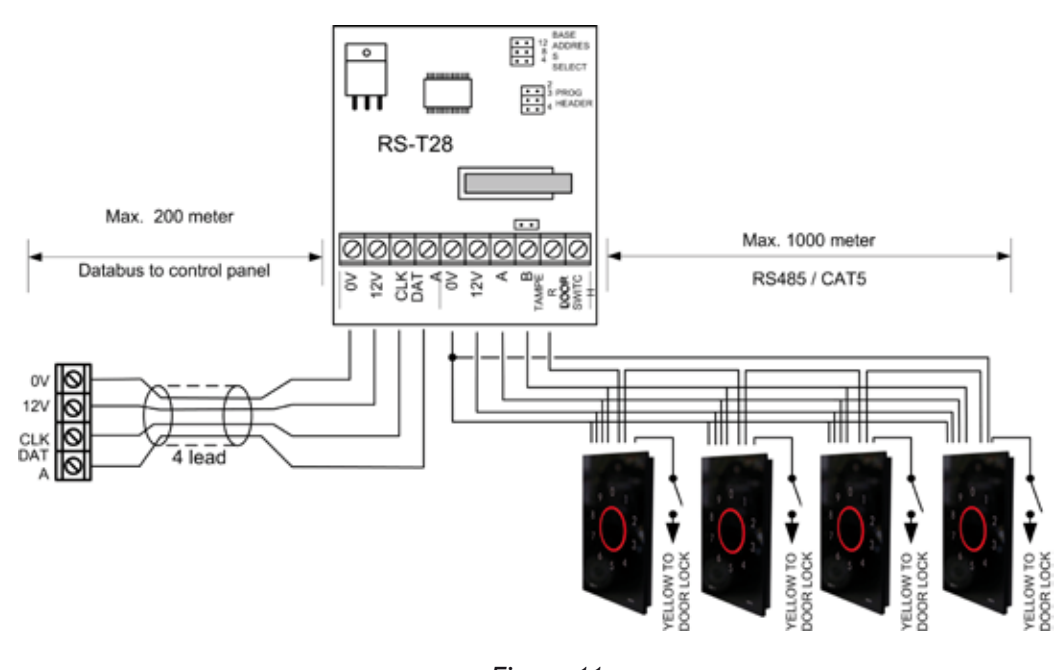

Figure 11: Example of connecting an COOPER / SCANTRONICS control panel using Protocol COOPER

### LIGHT RING:

- O: This is the normal state indicating locked
- O: This indicates door open time

#### **Protocol CASTLE**

۲

When in *Mode 1* enter this sequence to enable *Protocol AT*:

۲

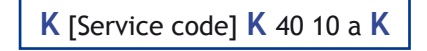

a: address ID -> 1-8

aero AX1 is now ready to be used as an CASTLE CARE TECH access point using its RS485-based bus. The interface suits CS2600, CS2700 and CS2800.

| Inputs/ | Outputs: |
|---------|----------|
|         |          |

| WIRE      | FUNCTION | I/O TYPE |
|-----------|----------|----------|
| GRAY/PINK | DATA A   | RS/485   |
| GRAY      | DATA B   | RS/485   |
| BROWN     | SYNC     | in/out   |

LIGHT RING:

O: This is the normal state

O: This indicates code accepted

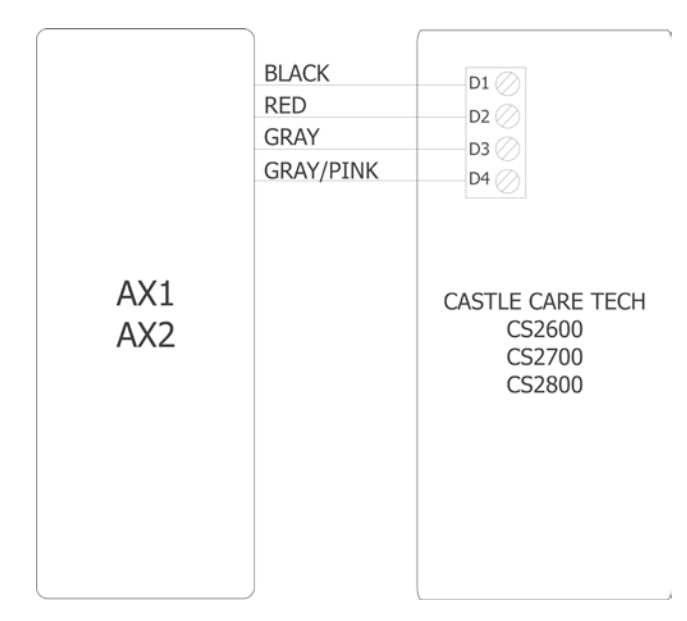

Figure 12: Example of connecting an Castle Care Tech control panel using Protocol CASTLE

For configuring the CASTLE CARE TECH products refer to its installers manuals.

KEY 7 A/S • Bavnehøjvej 19 • DK-8600 Silkeborg • Denmark Phone +45 8686 7307 • Fax +45 8686 7177 • info@key7.dk • www.key7.dk

۲

Page 43

### Protocol RS232

۲

When in *Mode 1* enter this sequence to enable *Protocol RS232*:

۲

K [Service code] K 40 03 K

aero AX1 is now ready to be used as a RS232 reader. This mode is used for logging purpose.

Inputs/Outputs:

| WIRE  | FUNCTION                          | Ι/Ο ΤΥΡΕ    |
|-------|-----------------------------------|-------------|
| GREEN | TX                                | Output data |
| WHITE | High: O / Low: O                  | input       |
| PINK  | High: Buzzer off / Low: Buzzer on | input       |

**Operation:** 

Data format: 9600 Baud, 8 data bits, no parity, 1 stop bit (9600, 8, N, 1).

Keypress are transmitted immediately. The data format is as follows:

### <START><DATA><CR><LF><STOP>

Prox data are transmitted immediately. The data format is as follows:

<START><DATA 9-0><CR><LF><STOP>

| Field values:        |                                                               |
|----------------------|---------------------------------------------------------------|
| <start></start>      | : 02 Hex                                                      |
| <data></data>        | : key value in ASCII format, eg. 49 (49 equals key press '1') |
| <data 9-0=""></data> | : 10 digits in HEX-format, eg. 0101D2F107                     |
| <lf></lf>            | : 0A Hex                                                      |
| <cr></cr>            | : 0D Hex                                                      |
| <stop></stop>        | : 03 Hex                                                      |
|                      |                                                               |

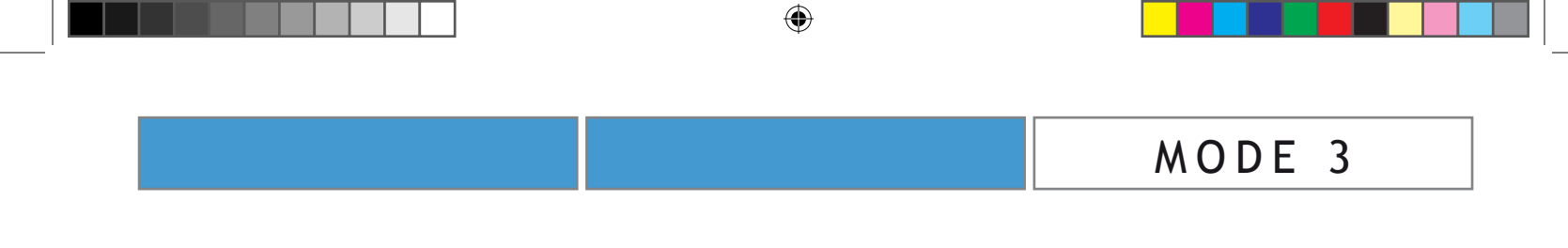

Protocol OEM

۲

Manufacturers - please contact us for a dedicated protocol for your product.

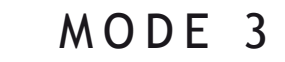

### --- END OF MODE 3 ---

۲

۲

### aero models

aero AX1 is available in 2 version:

aero AX1-11 Keypad / prox combo aero AX1-10 Keypad only

This manual covers both AX1-11 and AX1-10. For the AX1-10 the function referring to the proximity reader can be neglected.

\_\_\_\_\_

۲

### Conformity \_\_\_\_\_

Products comply with the following EC Directives:

RoHS (2002/96/EC)

۲

Electro-Magnetic Compatibility Directive. (EMC) (2004/108/EC)

CENELEC EN 50130-4:1995, Amendment A1 and A2

Low Voltage Directive. (LVD) (2006/95/EC)

WEEE (2002/96/EC)

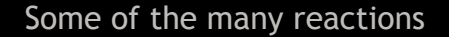

Hey, that's really really nice!

It is so nice to see someone dare to bring up a completely new design and even more nice that they get so well away with it!

۲

I'm so impressed! How can you do it?

You're gonna make a difference!

Whau! This new keypad should have its own place in the Museum of Modern Art! (Said by a customer producing high end A/V entertainment systems)

What the heck??? How can KEY7 come from this (SA250/SA850) to this (aero) in just one step? (Said by a surprised but very respected competitor)

*I love you!* (Said my wife)

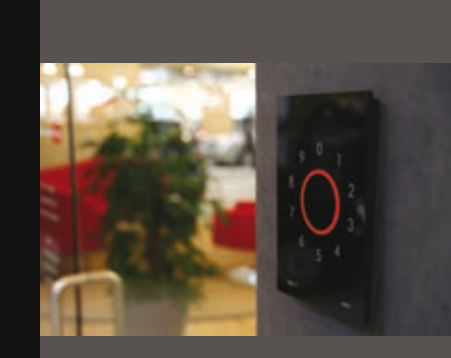

۲

KEY 7 A/S Bavnehøjvej 19 DK-8600 Silkeborg Denmark www.key7.dk

۲

۲